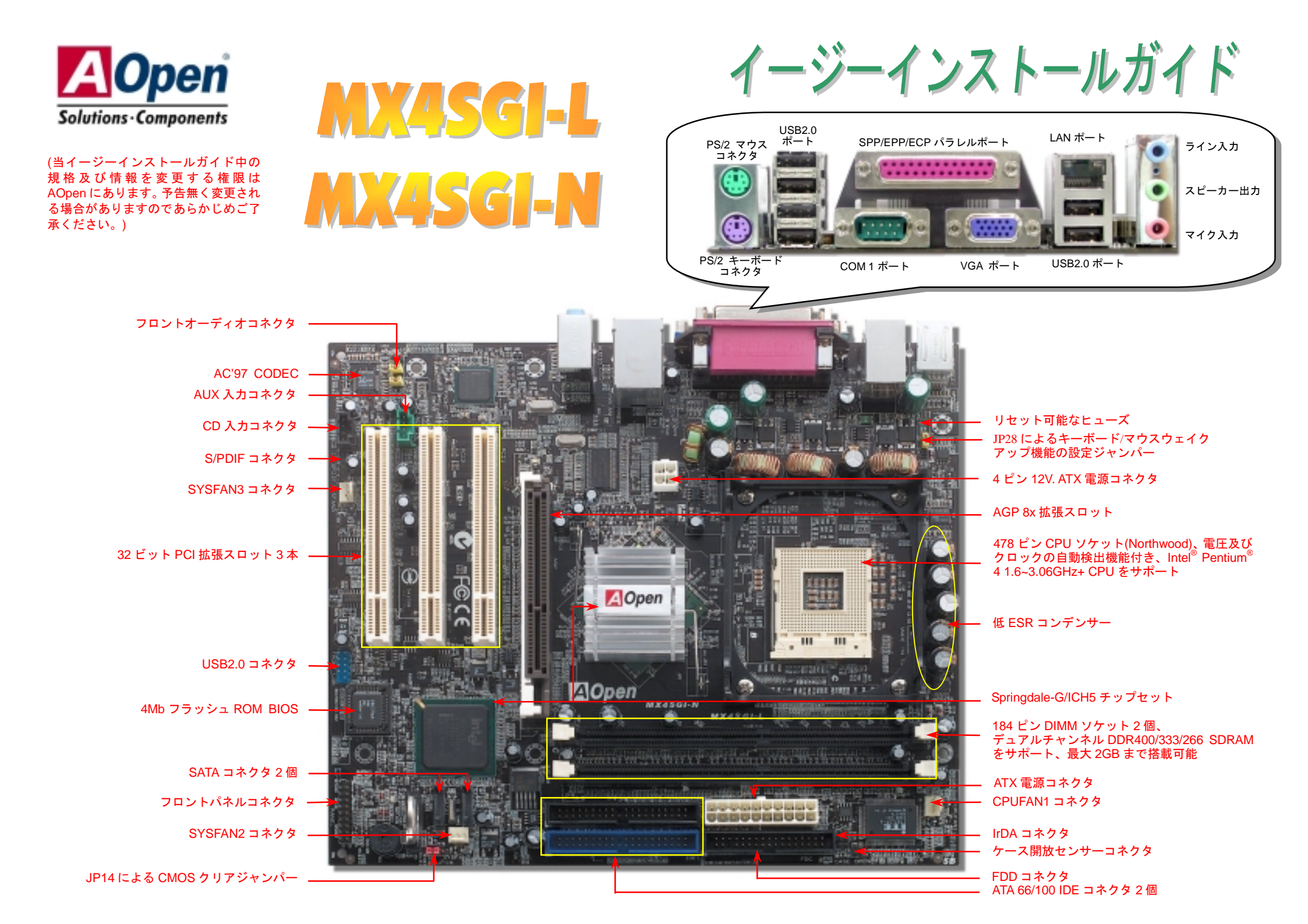

インストールの準備

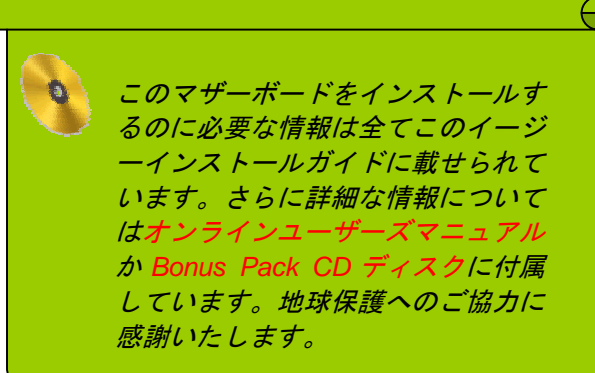

付属品のチェックリスト

 当イージーインストールガイド1部
 80 芯線 IDE ケーブル1本
 フロッピーディスクドライブケーブル1本
 登録用カード1枚
 Bonus Pack CD ディスク1枚

## 1. JP14 による CMOS クリア

CMOS をクリアする事でシステムの初期値設定に戻ることができます。CMOS のクリア手順は下記の通りです。
1. システムの電源を切り、AC パワーコードを抜きます。
2. コネクタ PWR2 から ATX 電源ケーブルを取り外します。
3. JP14 の位置を確認し、2-3 番ピンを数秒間ショートさせます。
4. 1-2 番ピンをショートして JP14 を通常の設定に戻します。
5. ATX 電源ケーブルをコネクタ PWR2 に差し戻します。

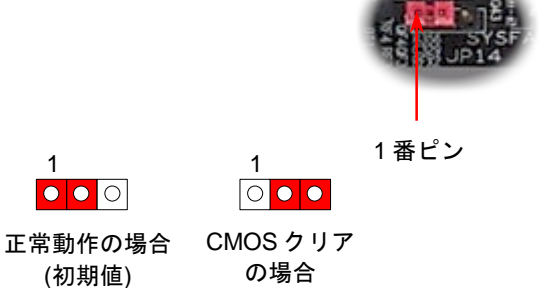

 ・
 ・
 ・
 ・
 ・
 ・
 ・
 ・
 ・
 ・
 ・
 ・
 ・
 ・
 ・
 ・
 ・
 ・
 ・
 ・
 ・
 ・
 ・
 ・
 ・
 ・
 ・
 ・
 ・
 ・
 ・
 ・
 ・
 ・
 ・
 ・
 ・
 ・
 ・
 ・
 ・
 ・
 ・
 ・
 ・
 ・
 ・
 ・
 ・
 ・
 ・
 ・
 ・
 ・
 ・
 ・
 ・
 ・
 ・
 ・
 ・
 ・
 ・
 ・
 ・
 ・
 ・
 ・
 ・
 ・
 ・
 ・
 ・
 ・
 ・
 ・
 ・
 ・
 ・
 ・
 ・
 ・
 ・
 ・
 ・
 ・
 ・
 ・
 ・
 ・
 ・
 ・
 ・
 ・
 ・
 ・
 ・
 ・
 ・
 ・
 ・
 ・
 ・
 ・
 ・
 ・
 ・
 ・
 ・
 ・
 ・
 ・
 ・
 ・
 ・
 ・
 ・
 ・
 ・
 ・
 ・
 ・
 ・
 ・
 ・
 ・
 ・
 ・
 ・
 ・
 ・

 ・
 ・
 ・
 ・</

- 2. パスワードを忘れた...
- 3. トラブルシューティング...

#### 2. ATX 電源コネクタの接続

下図のように、このマザーボードには 20 ピン及び 4 ピン ATX 電源コネクタ各 1 個が装備されています。差し込む際は向きにご注意ください。20 ピンのコネクタに接続する前に、まず 4 ピン 12V 用コネクタに接続してください。

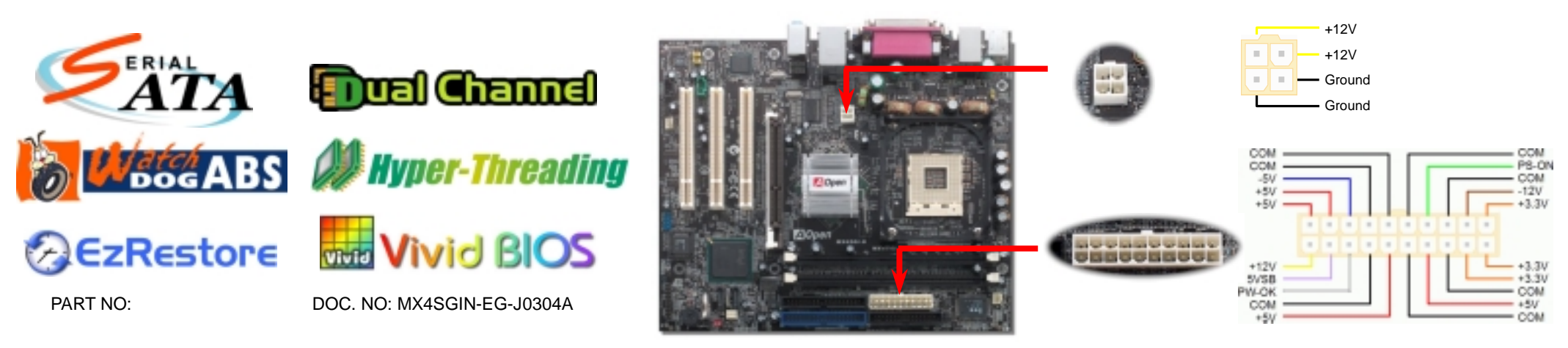

## 3. プロセッサのインストール

このソケットはインテルが開発した最新 CPU パッケージである Micro-FC-PGA2 をサポートしていますので、他のパッケージの CPU を装着することは不可能です。

#### CPU ソケットレバー

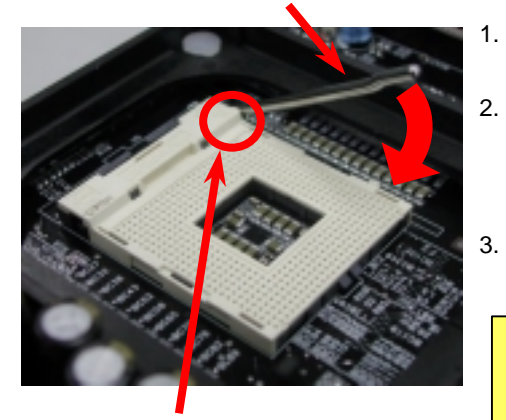

CPU1 番ピン及び面取り部

- CPU ソケットレバーを 90 度引き起こし ます。
- ソケットの 1 番ピンの位置及び CPU 上 部の金色の面取り部を確かめてくださ い。1 番ピン及び面取り部を合わせて、 CPU をソケットに差し込みます。
- 3. CPU ソケットレバーを水平に戻します と、CPU のインストールは完了です。

注意:CPUソケットの1番ピンとCPU の面取り部を合わてインストールしな いと、CPUに損傷を与える可能性があ ります。

# 4. CPU 及びシステムファンのインストール

CPU ファンのケーブルは3ピンの CPUFAN1 コネクタに差し込みます。筐体ファンを使用 される場合は、ケーブルをSYSFAN2またはSYSFAN3コネクタに差し込むことも可能です。

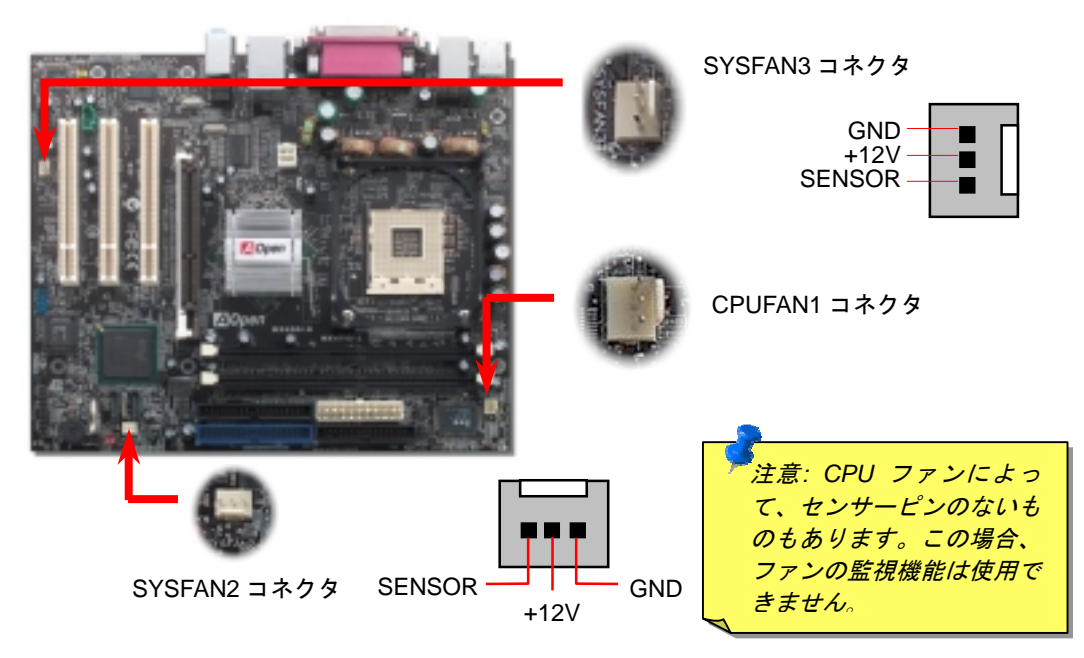

## 5. CPU 電圧及びクロックの設定

#### **CPU** コア電圧の設定

当マザーボードは CPU VID 機能をサポートしています。 CPU コア電圧が自動検出されます。

#### CPU クロックの設定

当マザーボードは CPU ジャンパーレス設計で、CPU クロックは BIOS セットアップから設 定できますので、ジャンパースイッチ類は不要です。BIOS の「CPU Host/SDRAM/PCI Clock」 項目より FSB を調整することでオーバークロックができます。

BIOS セットアップ > クロック / 電圧コントロール > CPU スピード設定

| CPUレシオ         8x, 1           CPUFSB (手動調整)         100- |               | 8x, 10x | 10x… 21x, 22x, 23x, 24x<br>0~248MHzの間 1MHz単位での調整が可能 |            |     |  |
|-----------------------------------------------------------|---------------|---------|-----------------------------------------------------|------------|-----|--|
| Northwood CPU                                             | CPUコア<br>クロック |         | FSB<br>クロック                                         | システム<br>バス | レシオ |  |
| Pentium 4 1.6G                                            | 1600MHz       |         | 100MHz                                              | 400MHz     | 16x |  |
| Pentium 4 1.6G                                            | 1600MHz       |         | 133MHz                                              | 533MHz     | 12x |  |
| Pentium 4 1.7G                                            | 1700MHz       |         | 133MHz                                              | 533MHz     | 13x |  |
| Pentium 4 1.8G                                            | 1800MHz       |         | 100MHz                                              | 400MHz     | 18x |  |
| Pentium 4 2.0G                                            | 2000MHz       |         | 100MHz                                              | 400MHz     | 20x |  |
| Pentium 4 2.2G                                            | 2200MHz       |         | 100MHz                                              | 400MHz     | 22x |  |
| Pentium 4 2.2G                                            | 2200MHz       |         | 133MHz                                              | 533MHz     | 16x |  |
| Pentium 4 2.26G                                           | 2260MHz       |         | 133MHz                                              | 533MHz     | 17x |  |
| Pentium 4 2.4G                                            | 2400MHz       |         | 100MHz                                              | 400MHz     | 24x |  |
| Pentium 4 2.4G                                            | 2400MHz       |         | 133MHz                                              | 533MHz     | 18x |  |
| Pentium 4 2.53G                                           | 2530MHz       |         | 133MHz                                              | 533MHz     | 19x |  |
| Pentium 4 2.6G                                            | 2600MHz       |         | 200MHz                                              | 800MHz     | 13x |  |
| Pentium 4 2.66G                                           | 2660MHz       |         | 133MHz                                              | 533MHz     | 20x |  |
| Pentium 4 2.8G                                            | 2800MHz       |         | 133MHz                                              | 533MHz     | 21x |  |
| Pentium 4 2.8G                                            | 2800MHz       |         | 200MHz                                              | 800MHz     | 14x |  |
| Pentium 4 3.0G                                            | 3000MHz       |         | 200MHz                                              | 800MHz     | 15x |  |
| Pentium 4 3.06G                                           | 3060MHz       |         | 133MHz                                              | 533MHz     | 23x |  |

警告: Intel Springdale-G チップセットは最 大 800MHz システムバス及び 66MHz AGP クロックをサポートしています。それより 高いクロック設定はシステムに重大な損傷 を与える可能性があります。

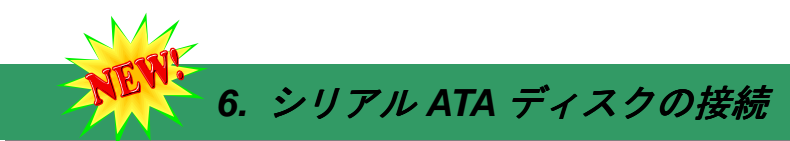

シリアル ATA ディスクを接続するには 7 ピンシリアル ATA ケーブルが必要です。シリアル ATA ケーブルの両端をマザーボード上のシリアル ATA ヘッダー及びディスクに接続しま す。他の一般的なディスクと同様に、電源ケーブルの接続も必要です。この接続作業はジャ ンパーの調整がいらないので、ジャンパーをマスターやスレーブモードに設定する必要はあ りません。二台のシリアル ATA ディスクを接続する場合に、システムは自動的に"Serial ATA 1" ヘッダーに接続されるディスクをマスターディスクとしてみなします。

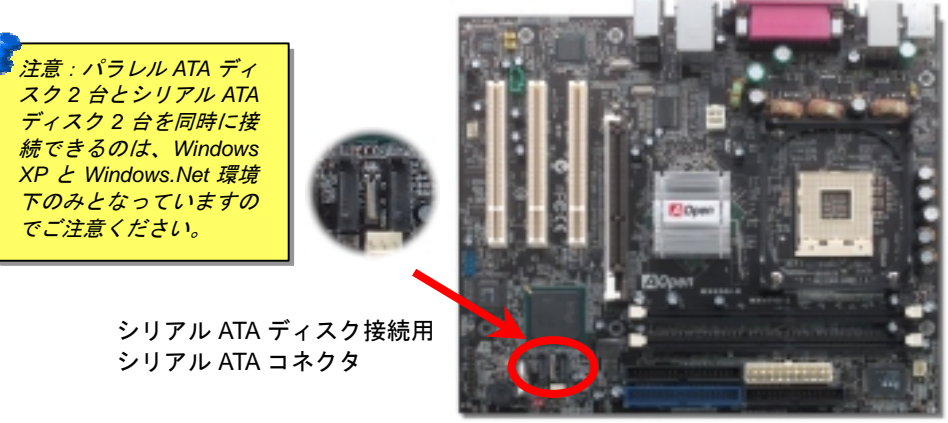

# 7. メモリモジュールの取り付け

当マザーボードは 184 ピン DDR DIMM ソケットを 2 本装備し、DDR400、DDR333または DDR266メモリを最大 2GB まで搭載可能です。対応メモリは non-ECC DDR RAM メモリの みです。適切なメモリモジュールを取り付けてください。さもないと、メモリソケットや メモリモジュールに重大な損傷を与える可能性があります。デュアルチャンネルを利用す るには、同じタイプのメモリモジュールが必要となります。容量の異なるメモリモジュー ルを取り付けたら、システムはシングルチャンネルモード、かつメモリ容量の低いメモリ モジュールのスピードでメモリアクセスを行うようになります。DDR333 メモリモジュー ル搭載で CPU FSB を 800MHz に設定した場合、インテル社の制限により、メモリのデー 夕転送速度は DDR320 メモリと同様です。CPU の種類によるほかの制限に関しては、下表 をご参照ください。

| DIMM1 |   |
|-------|---|
| DIMM2 | ٠ |

|                | DDR266 | DDR333 | DDR400 |
|----------------|--------|--------|--------|
| CPU FSB 400MHz | V      | Х      | Х      |
| CPU FSB 533MHz | V      | V      | Х      |
| CPU FSB 800MHz | V      | V      | V      |

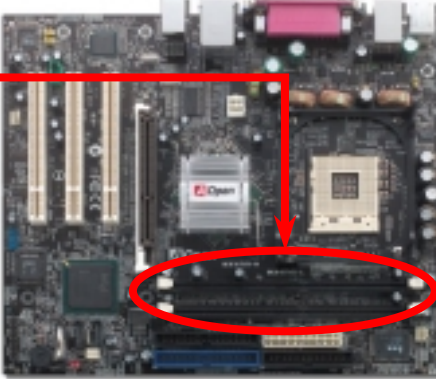

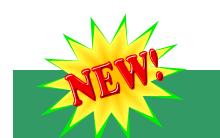

#### 8. S/PDIF コネクタ

S/PDIF (Sony/Philips デジタルインタフェース)は最新のオーディオ転送ファイル形式で、ア ナログに取って代わるデジタルオーディオを光ファイバー経由で楽しめます。図示されてい るように S/PDIF 出力は 2 つあり、一方は大部分の消費型オーディオ製品に対応する RCA コネクタ、他方はより高品質のオーディオに対応する光コネクタです。専用オーディオケー ブルにより、SPDIF コネクタと別の S/PDIF デジタル出力をサポートする S/PDIF オーディ オモジュールを接続します。ただし、S/PDIF デジタル出力の長所を最大限活かすにはモジ ュールの SPDIF 出力を SPDIF デジタル入力対応スピーカーに接続する必要があります。

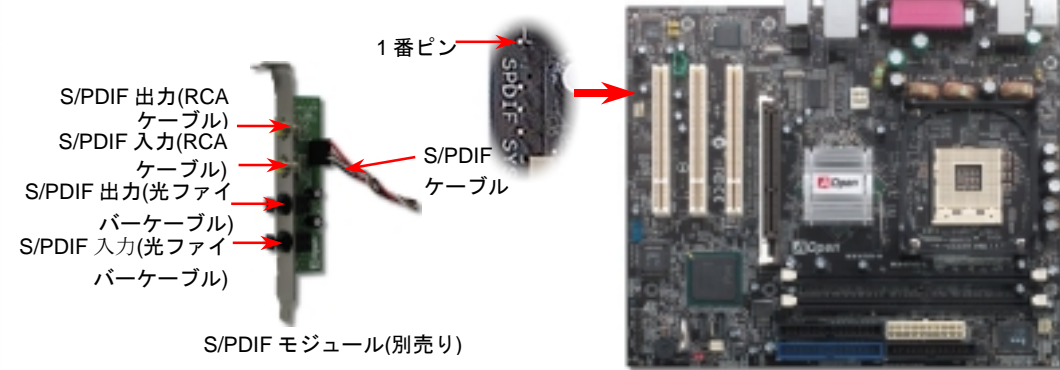

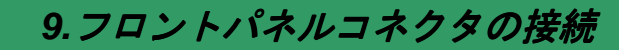

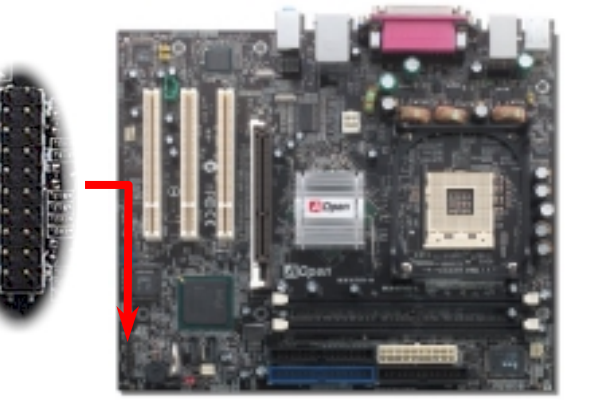

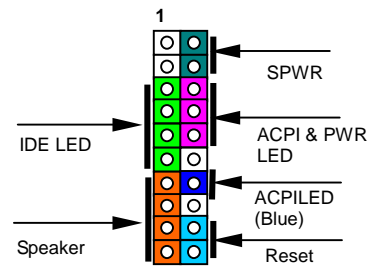

電源 LED、スピーカー、電源、リセットスイッチのコネクタを それぞれ対応するピンに差します。BIOS セットアップで "Suspend Mode" の項目をオンにした場合は、ACPI および電 源の LED がサスペンドモード中に点滅します。

お持ちの ATX の筐体で電源スイッチのケーブルを確認します。 これは前部パネルから出ている 2-ピンメスコネクタです。この コネクタを SPWR と記号の付いたソフトウェア電源スイッチ コネクタに接続します。

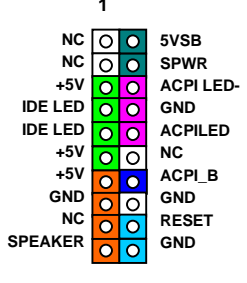

## 10. JP28 によるキーボード/マウスウェイクアップ機能の設定

当マザーボードにはキーボード及びマウスのウェイクアップ機能が備わっています。ジャンパーJP28により、マザーボードに接続されたキーボードやマウス操作によりシステムがサスペンドモードからリジュームする機能のオン・オフが可能です。工場出荷時のデフォルト設定では"オフ"(1-2)になっており、ジャンパーを 2-3 に設定するとこの機能がオンになります。

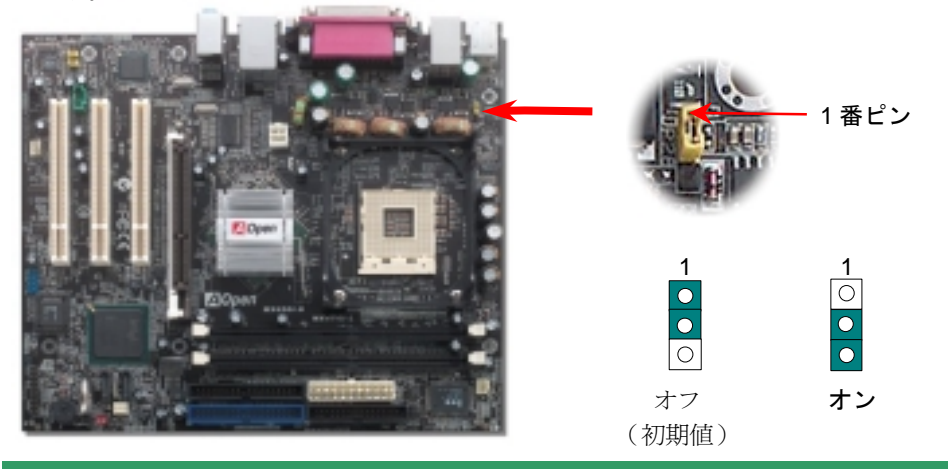

## 11. IrDA コネクタ

IrDA コネクタはワイヤレス赤外線モジュールの設定後、Laplink や Windows95 Direct Cable Connection 等のアプリケーションソフトウェアと併用することで、ユーザーのラップトップ、 ノートブック、PDA デバイス、プリンタ間でのデータ通信をサポートします。このコネクタ は HPSIR (115.2Kbps, 2m 以内)および ASK-IR (56Kbps)をサポートします。

IrDA コネクタに赤外線モジュールを差し込んで、BIOS セットアップの UART2 モードで正し く設定します。IrDA コネクタを差す際は方向にご注意ください。

# 12. フロントオーディオコネクタ

ケースのフロントパネルにオーディオポートが設定されている場合、オンボードオーディオか らこのコネクタを通してフロントパネルに接続できます。なお、ケーブルを接続する前にフロ ントパネルオーディオコネクタからジャンパーキャップを外してください。フロントパネルに オーディオポートがない場合は黄色いキャップを外さないでください。

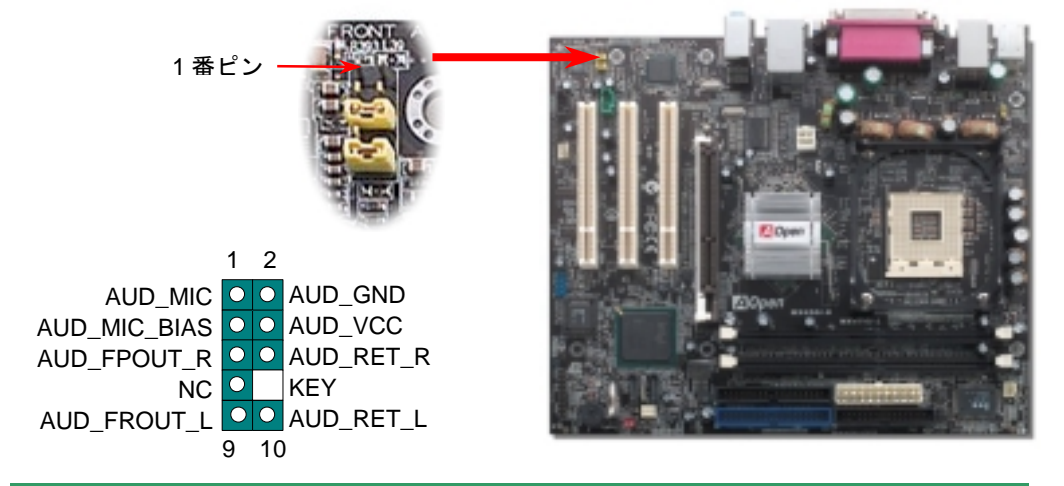

#### 13. 第二 USB 2.0 コネクタ

このマザーボードはマウス、キーボード、モデムやプリンター等の USB デバイスを接続するの に、USB コネクタを 6 個提供しています。オンボードで搭載された 1 個の USB コネクタに USB デバイスを 2 台接続できる上に、PC99 バックパネルにも 6 ポートが用意されています。適切な ケーブルで PC99 バックパネルに USB デバイスを接続したり、USB コネクタをケースのフロン トパネルに接続したりすることが可能です。

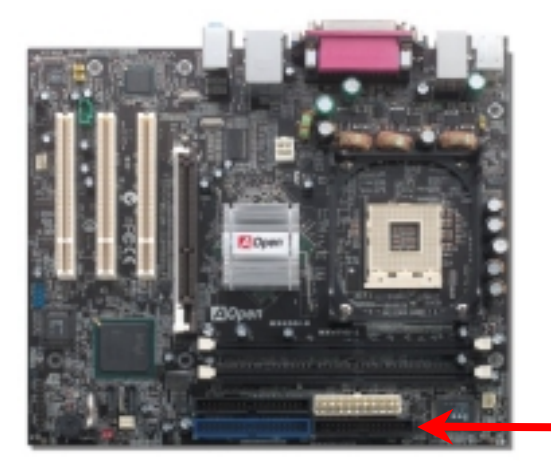

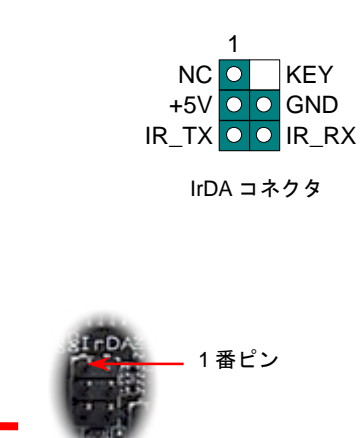

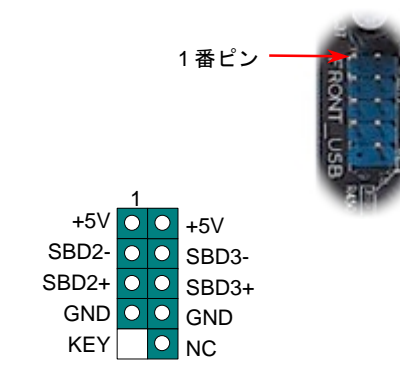

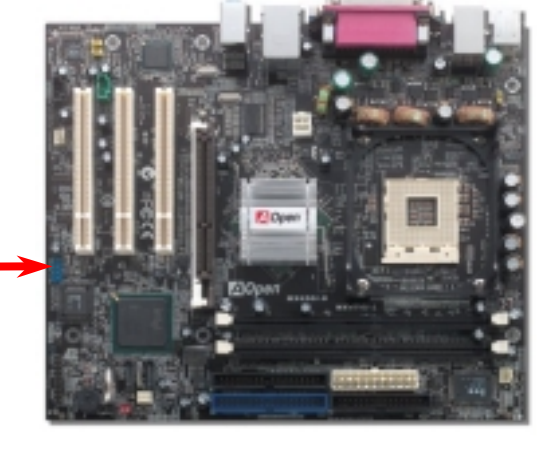

#### 14. オンボードの 10/100Mbps(MX4SGI-N)及び Gigabits(MX4SGI-L) LAN 機能

LAN 接続用統合ソリューションの Intel 10/100Mbps LAN PHY チップ(MX4SGI-N)並びに Intel Kenai II Gigabits LAN コントローラ(MX4SGI-L)はオフィス及び家庭用 Gigabits Ethernet 機能 または 10/100Mbps イーサーネット機能を提供します。イーサネット RJ45 コネクタは USB コネクタの上に位置します。LED の右側は接続モードを表示し、ネットワーク接続中にオレン ジ色に点灯します。LED の左側は転送モードを表示し、100MbpsLAN モードの場合に緑色点 灯しますが (10Mbps 接続の場合に点灯しません)、Gigabits LAN 接続の場合にオレンジ色に 点灯します。この機能をオン/オフにするには、BIOS により調整可能です。

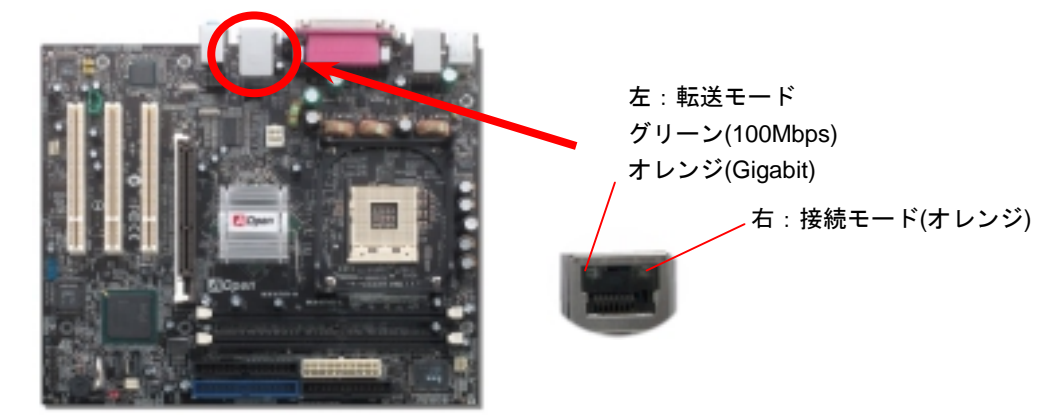

#### 15. AOpen Bonus Pack CD

Bonus CD ディスクのオートラン機能を利用できます。ユーティリティとドライバを指定 し、モデル名を選んでください。モデル名を選択した後、この CD ディスクから INF、オ ーディオ、LAN 及び USB2.0 ドライバをインストールすることができます。

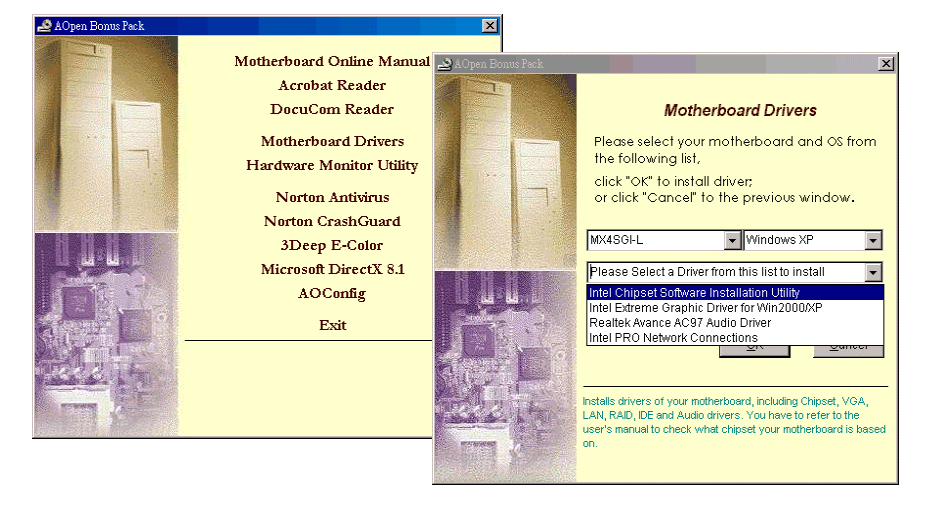

## 16. 電源投入及び BIOS セットアップのロード

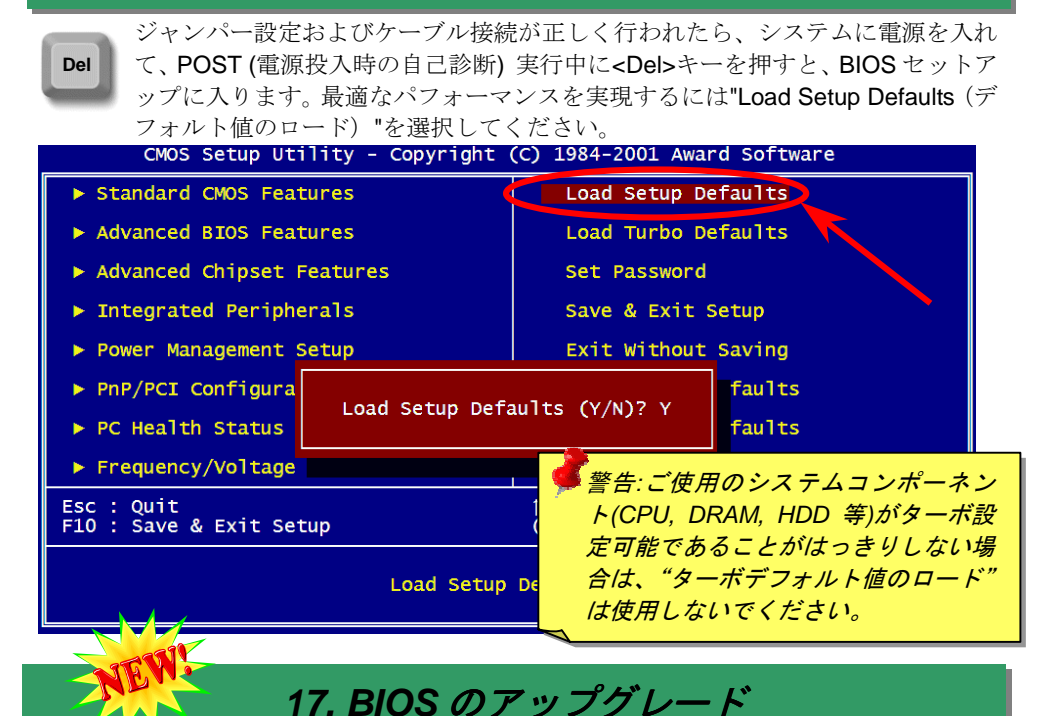

下記の手順に従って、EzWinFlash で BIOS のアップグレードを完了してください。アッ プグレードを開始する前に、必ず全てのアプリケーションを終了してください。

- AOpen の公式ウェッブサイトから最新のBIOS パッケージ zipファイルをダウンロードします。Windows において、WinZip (<u>http://www.winzip.com</u>)で BIOS パッケージ(例えば、WMX4SGIN102.ZIP)を解凍します。
- 2. 解凍したファイルをフォルダに保存します。たとえば、WMX4SGIN102.EXE 及び WMX4SGIN102.BIN.です。
- 3. WMX4SGIN102.EXE をダブルクリックしたら、EzWinFlash はご使用のマザーボード のモデルネーム及び BIOS バージョンを検出します。BIOS が間違ったら、フラッシュ 操作を続行することはできません。
- 4. 主要メニューから言語の指定を行い、「フラッシュ開始」をクリックしたら BIOS アッ プグレード作業が開始します。
- 5. EzWinFlash はアップグレード作業を自動的に完了します。完了後、ポップアップダイ アログボックスからコンピュータを再起動するよう聞いてきますので、「はい」をクリ ックして Windows を再起動します。
- 6. POST 時に<Del>キーを押して BIOS セットアップを起動します。"Load Setup Defaults"を選び、"Save & Exit Setup (保存して終了) します。これで完了です。

フラッシュ処理の際に、絶対にアプリケーションを実行したり電源を切ったりしない で下さい!!

# トラブルシューティング

システム起動時に何らかの問題が生じた場合は、以下の手順で問題を解決 してください。

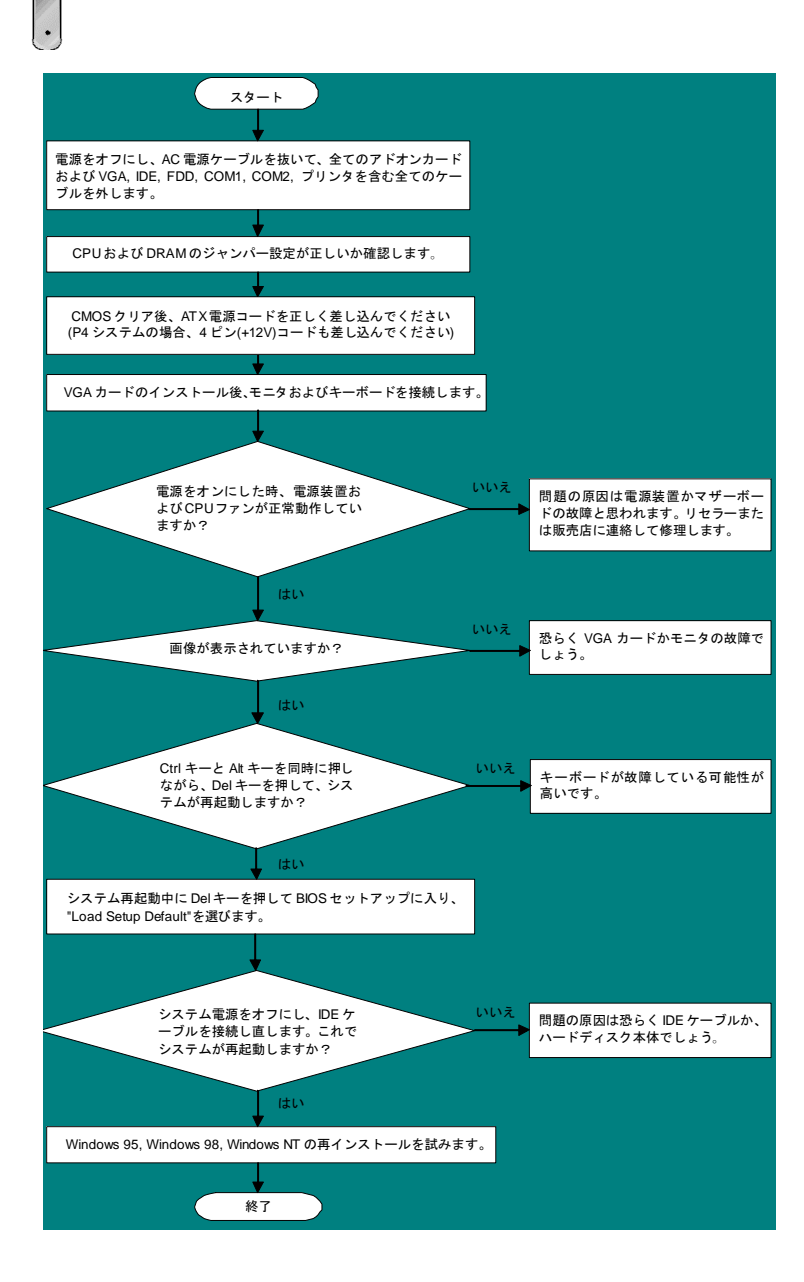

# パーツナンバー及びシリアルナンバー

パーツナンバー及びシリアルナンバーがバーコードラベルに印刷されています。バーコ ードラベルは包装の外側、PCBのコンポーネント側にあります。以下は一例です。

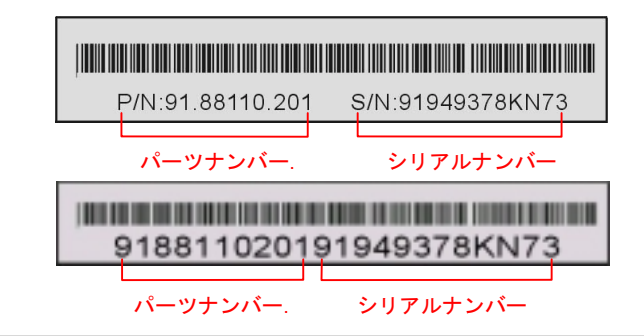

P/N: 91.88110.201 がパーツナンバーで、S/N: 91949378KN73 がシリアルナンバーです

# モデルネーム及び BIOS バージョン

モデルネーム及び BIOS バージョンがシステム起動時の画面 (POST 画面)の左上に表示 されます。以下は一例です。

MX4SGI-N R1.02 Apr. 01. 2003 AOpen Inc.

Award Plug and Play BIOS Extension v1.0A Copyright © 2003, Award Software, Inc.

MX4SGI-Nがマザーボードのモデルネームで、R1.02がBIOSバージョンです

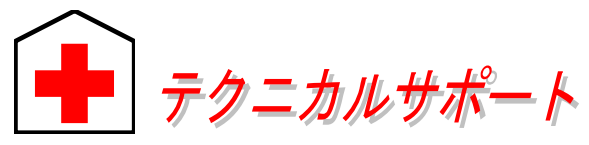

#### お客様各位へ

ドイツ語

簡体字中国語

この度は、AOpen 製品をお買い上げいただきまして誠にありがとうございます。 お客様への最善かつ迅速なサービスが弊社の最優先するところでございます。し かしながら、毎日世界中から Eメール及び電話での問い合わせが無数であり、全 ての方に遅れずにサービスをご提供いたすことは極めて困難でございます。弊社 にご連絡になる前に、まず下記の手順で必要な解決法をご確認になることをお勧 めいたします。皆様のご協力で、より多くのお客様に最善のサービスをご提供し ていただけます。

皆様のご理解に深く感謝を申し上げます!

AOpen テクニカルサポートチーム一同

| 太平洋地域<br>AOpen Inc.<br>Tel: 886-2-3789-5888<br>Fax: 886-2-3789-5899       | ヨーロッパ<br>AOpen Computer b.v.<br>Tel: 31-73-645-9516<br>Email: Support@AOpen.NL |  |  |
|---------------------------------------------------------------------------|--------------------------------------------------------------------------------|--|--|
| 中国<br>艾爾鵬國際貿易(上海)有限/2<br>Tel: 86-21-6225-8622<br>Fax: 86-21-6225-7926     | アメリカ<br>AOpen America Inc.<br>Tel: 1-510-489-8928<br>Fax: 1-510-489-1998       |  |  |
| ドイツ<br>AOpen Computer GmbH.<br>Tel: 49-1805-559191<br>Fax: 49-2102-157799 | 日本<br>AOpen Japan Inc.<br>Tel: 81-048-290-1800<br>Fax: 81-048-290-1820         |  |  |
| ウェブサイト: <u>www. aopen. co</u>                                             | <u>o. jp</u>                                                                   |  |  |
| 電子メール : 下記の連絡フ                                                            | マオームをご利用になり、メールでご連絡くだ                                                          |  |  |
| 英語 <u>htt</u>                                                             | http://english.aopen.com.tw/tech/default.htm                                   |  |  |
| 日本語 <u>htt</u>                                                            | http://www.aopen.co.jp/tech/default.htm                                        |  |  |
| 中国語 htt                                                                   | http://www.aopen.com.tw/tech/default.htm                                       |  |  |

http://www.aopencom.de/tech/default.htm

http://www.aopen.com.cn/tech/default.htm

オンラインマニュアル:まずログインして言語を選択してください。「種類」ディレクトリから「マニュアル」を選び、マニュアルデータベースに入ります。また、AOpen Bonus CD ディスクにもマニュアル及び EIG が収録されています。 http://download.aopen.com.tw/downloads

> テストレポート:自作パソコン専用の互換性テストレポートを参考に、マザー ボード、アドンカード及びデバイスを選択するようお勧めいたします。互換性 の問題を回避することができます。

http://www.aopen.co.jp/tech/report/default.htm

FAQ:ユーザーが頻繁に遭遇する問題と FAQ (よく尋ねられた質問)をリストします。ログイン後、言語を選択してください。トラブルの解決法が発見するかもしれません。

http://club.aopen.com.tw/faq/

ソフトウエアのダウンロード:ログインして言語を選択した後、「種類」 ディレクトリからアップデートされた最新 BIOS、ユーティリティ及びド ライバを取得できます。通常、より新しいバージョンのドライバと BIOS は既にいままでのバグや互換性の問題を解決しました。

http://download.aopen.com.tw/downloads

eForum : AOpen eForum はユーザーに弊社製品をお互いに討論する場を提供し ます。お抱えになっている問題が既に eForum で討論されたり、あるいはこれ から回答されることになります。ログイン後、「マルチ言語」から言語を自由に 選択することができます。

http://club.aopen.com.tw/forum/

6

さい。

販売店及びリセラーへのご連絡:弊社は当社製品をリセラー及び SI を経由 して販売しております。彼らはお客様のパソコン状況をよく知り、効率的 にトラブルを解決することができる上に、重要な情報も提供します。

弊社へのご連絡:弊社までご連絡になる前に、システムに関する詳細情報及びエラー状況を確認してください。パーツナンバー、シリアルナンバー及び BIOS バージョンなどの情報提供も非常に役に立ちます。